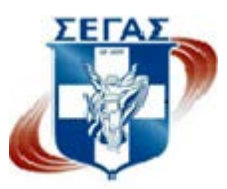

# World Athletics Global Calendar Οδηγίες Πρόσβασης Διαδικτυακής Πλατφόρμας για Διοργανωτές Αγώνων

https://globalcalendar.worldathletics.org/

# <u>ΒΗΜΑ 1</u> Πρόσβαση στην πλατφόρμ<u>α του διοργανωτή και εγγραφή</u>

|             | GLOBAL CALENDAR                                                                                                    |
|-------------|----------------------------------------------------------------------------------------------------|
|             | Welcome to the World Athletics Global Calendar.                                                                                                    |
| This is whe | re you will be able to submit applications for World Rankings Competitions Membership.<br>rder to access the registration platform, you must have a World Athletics account. |
|             | Please sign in with your World Athletics account details<br>You may simuly here an account through MCWA, ELaming or the World Athletics website                              |
|             | SIGN IN                                                                                                    |
|             | If you have not yet registered with World Athletics, please sign up                                                                                                    |
|             | RECISTER NOW                                                                                                    |
| 111         |                                                                                                    |
|             |                                                                                                    |
|             |                                                                                                    |
|             |                                                                                                    |

# <u>BHMA 2</u>

**Εγγραφή :** Θα σας ανοίξει η παρακάτω σελίδα και συμπληρώνετε τα στοιχεία που σας ζητάει. Και πατάτε REGISTER.

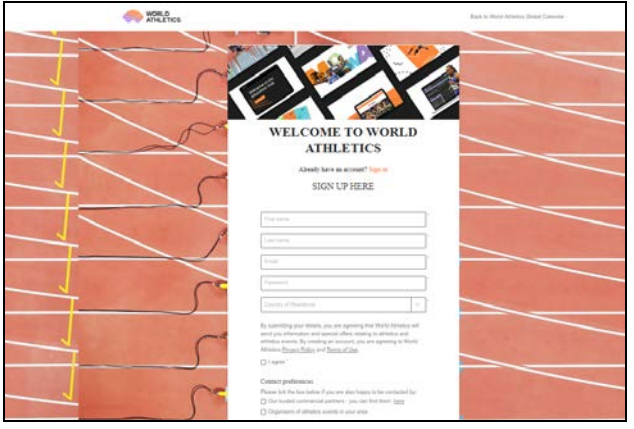

Θα σας έρθει ένα email στην ηλεκτρονική διεύθυνση την οποία δηλώσατε (ελέγξτε και το φάκελο με τα ανεπιθύμητα) και πατάτε VERIFY MY EMAIL ADDRESS.

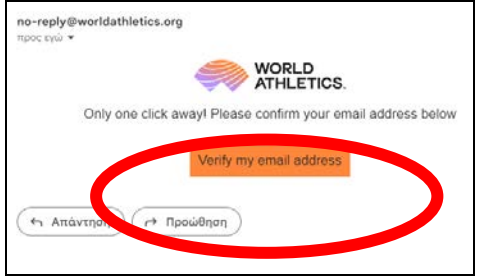

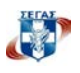

Θα σας ανοίξει μία σελίδα η οποία θα επιβεβαιώνει ότι είστε έτοιμοι να κάνετε LOG IN στο λογαριασμό σας.

| WORLD ATHLETICS.                                                                                                 | Back to World Athletics Global Calendar                                                             |
|----------------------------------------------------------------------------------------------------|----------------------------------------------------------------------------------------------------|
|                                                                                                    |                                                                                                    |
| Hurrah – you r                                                                                                   | nade it!                                                                                            |
| Your email address has been verified. You can now                                                                | og in to World Athletics-Global Calendar                                                            |
| With a World Athletics account, you will now have da<br>sales, education programmes, MOWA and much more. You can | ect access to your favourite news, licket<br>allor the information in your preferences at any time. |
| Follow US                                                                                                    | 000                                                                                                 |
|                                                                                                    |                                                                                                    |

# BHMA 3

## Συμπλήρωση Στοιχείων στην πλατφόρμα

Μόλις συνδεθείτε με τον λογαριασμό σας, η πρώτη σας πρόσβαση στην πλατφόρμα θα απαιτήσει από εσάς να **ταυτοποιηθείτε** ως διοργανωτής από την Ομοσπονδία-Μέλος (ΣΕΓΑΣ) στην οποία σκοπεύετε να υποβάλετε αίτηση για αγώνες που διοργανώνονται στη χώρα σας. Για να σας παραχωρηθεί πρόσβαση στον πίνακα ελέγχου και στις λειτουργίες της εφαρμογής, θα πρέπει να συμπληρώσετε την παρακάτω φόρμα:

- Ονοματεπώνυμο
- Εθνικότητα
- email
- Αριθμός Κινητού
- Η Ομοσπονδία Μέλος που θα πρέπει να επικυρώσει την εγγραφή σας (ΣΕΓΑΣ)
- Περιγραφή του αγώνα που διοργανώνετε π.χ. Outdoor/Indoor meeting or Road Race or Race Walking Competition

| ATHLETICS.                              | GLOBAL CALENDAR                                                                                                    |
|-----------------------------------------|----------------------------------------------------------------------------------------------------|
|                                         |                                                                                                    |
| Signed in as:<br>raffaella.risso+2;agm_ | Dear Competition Organiser, before being able to submit applications for competitions to be considered for the World Rankings and be granted access to the dashboard and<br>application functionalities, you need to be authorised by the relevant hosting Member Federation. In order to identify yourself as a competition organiser, please enter the below<br>information. |
|                                         | Last Name *                                                                                                    |
|                                         | First Name *                                                                                                    |
|                                         | Nationality * [select] +                                                                                                    |
|                                         | Email * raffaella.risso+2@gmail.com                                                                                                    |
|                                         | Mobile * 🔲 +93 - 70 123 4567                                                                                                    |
|                                         | Member Federation that will validate registration *                                                                                                    |
|                                         | - [alloct]                                                                                                    |
| /                                       | Please provide a description of the competitions you organize *                                                                                                    |
| //                                      |                                                                                                    |
| ///                                     |                                                                                                    |
| ///                                     |                                                                                                    |
| / /                                     |                                                                                                    |
|                                         | ······································                                                                                                    |
| / /                                     | Once you have submitted your registration, the Member Federation will notify you of the approval and you will then be able to log into the full platform functionalities.                                                                                                    |
|                                         | SUBMIT RECISTRATION                                                                                                    |
|                                         |                                                                                                    |
|                                         |                                                                                                    |
| © 2022 World Athletics                  | - All Rights Reserved                                                                                                    |

Μόλις υποβάλετε την αίτηση, η Ομοσπονδία Μέλος-ΣΕΓΑΣ θα πρέπει να σας εγκρίνει ως διοργανωτή. Μόλις δοθεί η έγκριση, θα ειδοποιηθείτε μέσω email και θα μπορείτε να συνδεθείτε ξανά με τον λογαριασμό σας και να κατευθυνθείτε στον πίνακα ελέγχου των αιτήσεων.

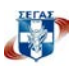

### <u>BHMA 4</u>

### 4.1 Γενική Λειτουργία

- i. Στην οθόνη αυτή μπορείτε να δείτε τους αγώνες που έχετε ήδη υποβάλει μέσω του λογαριασμού σας στο World Athletics πατώντας το Dashboard.
- ii. Υποβολή νέας αίτησης (New Application)

# 4.2 Υποβολή Νέας Αίτησης

| WORLD G                                          | GLOBAL CALENDAR                                                                                                    |
|--------------------------------------------------|----------------------------------------------------------------------------------------------------|
| Dashboard<br>New Application                     | New Application                                                                                                    |
| Guidelines<br>Signed in as:<br>comporg1@test.com | World Athletics has a very extensive databases of competitions (some 15,000 in any given year) so it is very likely that, when submitting a new application for a competition, a previous edition of that<br>competition is already in our records. In our records. In our records we have a submitting an application for a competition have a submitting an application for a competition have a submitting an application for a competition have a submitting an application for a competition have a submitting an application for a competition have a submitting an application for a competition have a submitting an application for a competition have a submitting and you do not intend to search our databases, then click No<br>Do you want to proceed searching competition in have database? If you are provided and you do not intend to search our databases and you do not intend to search our databases. The proceed searching competition have database? If you are you have a submitting an application for a competition with a database? If you are you do not intend to search our databases and you do not intend to search our databases. If you are you do not intend to search our databases are you have a submitting an application for a competition have a submitting and you do not intend to search our databases. If you are you do not intend to search our databases? |
| Sign out                                         | Please use the filters in order to narrow down the search (we remind you that, for 2022, applications are limited to outdoor track and field). Once identified the host city, click on Proceed and indicate the approximate data in which the competition has usually taken place in recont years before clicking Search. Competition Type Track and Field • Environment Outdoor • Foreign Search                                                                                                    |
| © 2022 Model Abbletion                           |                                                                                                    |
| © 2022 world Athletics -                         | - Ali kights keserved.                                                                                                    |

- i. Για έναν αγώνα που έχει ήδη διοργανωθεί στο παρελθόν, αναζητήστε τον αγώνα. Η World Athletics διαθέτει μια πολύ εκτενή βάση δεδομένων αγώνων (περίπου 15.000 για κάθε έτος), επομένως είναι πολύ πιθανό, κατά την υποβολή νέας αίτησης για έναν αγώνα, μια προηγούμενη έκδοση αυτής της διοργάνωσης να είναι ήδη στα αρχεία της. Προκειμένου να βοηθήσετε στη διαδικασία και να αποφύγετε τη δημιουργία διπλότυπων αγώνων στη βάση δεδομένων, μια σειρά από φίλτρα θα σας καθοδηγήσουν και θα περιορίσουν την αναζήτηση προκειμένου να προσδιορίσετε ένα παλιότερο αγώνα:
  - 1. Τύπος αγώνα ανοιχτού, κλειστού, βάδην, κ.λπ.) χρήση λίστας
  - 2. Χώρα στην οποία διεξάγεται ο αγώνας χρησιμοποιήστε την λίστα
  - 3. Πόλη χρησιμοποιήστε τη λειτουργία αναζήτησης

4. Ημερομηνία – χρησιμοποιήστε το ημερολόγιο που υποδεικνύει την κατά προσέγγιση ημερομηνία κατά την οποία ο αγώνας θα είχε πραγματοποιηθεί κανονικά στο παρελθόν

5. Κάντε κλικ στο κουμπί Αναζήτηση και θα εμφανιστεί μια λίστα με αγώνες συμβατούς

| ATHLETICS (                                                   | GLOBAL CALE                                                                                                    | NDAR                                                                                                    |                                                                                                    |                                                                                                    |
|---------------------------------------------------------------|----------------------------------------------------------------------------------------------------|----------------------------------------------------------------------------------------------------|----------------------------------------------------------------------------------------------------|----------------------------------------------------------------------------------------------------|
| Dashboard<br>New Application                                  | New App                                                                                                    | lication                                                                                                    |                                                                                                    |                                                                                                    |
| Guidelines<br>Signed In ac<br>comports letert.com<br>Sign wet | World Attiences has a<br>in order to search out<br>if you are submitting<br>Do you want to proc<br>Please use the filters<br>Competition Type<br>Environment<br>Country<br>City<br>Approximate Date<br>If the correct competi | very enterna finalisation of competition (solice 15.00<br>disabases, bases of city)<br>an application (solice roles in the tite, tite,<br>an application (solice roles in the disabar) T ((solice<br>and solice) and provide the enternal gives the<br>"solice and the solice the enternal gives the<br>"solice and the solice" (solice) (solice)<br>(concernent down the solice) (solice) (solice)<br>(concernent down the solice) (solice) (solice)<br>(concernent down the solice) (solice) (solice)<br>(concernent down the solice) (solice) (solice)<br>(concernent down the solice) (solice) (solice)<br>(concernent down the solice) (solice) (solice) (solice)<br>(concernent down the solice) (solice) (solice) (solice)<br>(concernent down the solice) (solice) (solice) (solice)<br>(concernent down the solice) (solice) (solice) (solice)<br>(concernent down the solice) (solice) (solice) (solice)<br>(concernent down the solice) (solice) (solice) (solice) (solice)<br>(solice) (solice) (so | tis weg linds that, when subsetting a new application for a competition a previous edition of that competition is already<br>or service of database, then dia No<br>are lineted to and/our track and field. Once identified the load etg, clock on Proceed and indicate the opposature date | in ar monds.<br>In which the competition has usually taken place in mover yours before declarg Garech. |
|                                                               | COMPETITIC                                                                                                    | N                                                                                                    | VENUE                                                                                                    | + DATE +                                                                                               |
|                                                               | 2 Loughboroug                                                                                                    | h International                                                                                                    | Loughborough (GBR)                                                                                                    | 19 May 2019                                                                                            |
|                                                               | Students AC                                                                                                    | Open                                                                                                    | Loughborough (GBR)                                                                                                    | 15 Mag 2019                                                                                            |
|                                                               | C Loughboroug                                                                                                    | h Students AC Javelin Festival Open                                                                                                    | Loughborough (GBP)                                                                                                    | 27 Mag 2019                                                                                            |

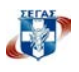

6. Εάν ο αγώνας είναι στη λίστα, επιλέξτε τον και κάντε κλικ στο κουμπί συνέχεια. Αυτό θα ανοίξει τη σελίδα Νέα εφαρμογή με όλα τα απαιτούμενα πεδία συμπληρωμένα. Να σημειωθεί ότι κάποια στοιχεία θα έχουν συμπληρωθεί αυτόματα σύμφωνα με τα φίλτρα αναζήτησης που εφαρμόστηκαν νωρίτερα, αλλά θα μπορούν ακόμα να τροποποιηθούν.

| and<br>plication        | New Apple                                                           | cation                                                                 |                              |                   |      |  |
|-------------------------|---------------------------------------------------------------------|------------------------------------------------------------------------|------------------------------|-------------------|------|--|
| ns<br>han<br>gløtestoon | Hease complete (and an<br>Competition Type () *<br>Environment () * | end it required) all the hollowing fields<br>Track and Held<br>Outdoor | (those marked with " are man | diatorgi.         |      |  |
|                         | Country*                                                            | GREAT BRITAIN & NJ. (CBR)<br>Loughbrough                               | •                            |                   |      |  |
|                         | Venue<br>Date *                                                     | dsimmigggg 🗇 🛪 🖉 Single                                                | Day Competition              |                   |      |  |
|                         | Competition Name*                                                   | Loughborough International                                             |                              |                   |      |  |
|                         | Website URL<br>Results Page URL                                     |                                                                        |                              |                   |      |  |
|                         | Live Streaming URL                                                  | and pattern                                                            | - Contact names for          | an fir            |      |  |
|                         | Name *                                                              | ets ration                                                             | Name                         | WE ATS            |      |  |
|                         | Rok                                                                 |                                                                        | Role                         |                   |      |  |
|                         | Enail*<br>Tekphone*                                                 | <b>40 +44 •</b> 7400 123456                                            | Tekphone                     | an +44 + 7400 123 | 9496 |  |
|                         | - Events Staged *<br>Mon<br>Wereau                                  |                                                                        |                              |                   |      |  |
| /                       | Mbord<br>ADD LVLNTS                                                 |                                                                        |                              |                   |      |  |
|                         | Measurement Complian<br>Communit                                    | eo Feren (okok lano to download) UP                                    | LOAD                         |                   |      |  |
|                         |                                                                     |                                                                        |                              |                   |      |  |
|                         | SUBMIT APPLICATION                                                  | I RACK TO DASHROARD                                                    |                              | 11                |      |  |
|                         |                                                                     |                                                                        |                              | r                 |      |  |

7. Όταν συμπληρωθεί η φόρμα (σημειώσετε ότι τα πεδία με \* είναι υποχρεωτικά), κάντε κλικ στο Submit Application

# Εάν ο αγώνας δεν είναι στη λίστα, τότε θα πρέπει να υποβάλετε αίτηση για αγώνα που διεξάγεται για πρώτη φορά

1. Θα πρέπει να συμπληρωθεί μια εντελώς νέα Αίτηση χωρίς σύνδεση με οποιονδήποτε υπάρχοντα αγώνα στη βάση δεδομένων

| lashboard       | New Applic                                                                                            | ation                |                    |                     |  |  |  |  |  |
|-----------------|----------------------------------------------------------------------------------------------------|----------------------|--------------------|---------------------|--|--|--|--|--|
| Ine Application | the second pro-                                                                                       |                      |                    |                     |  |  |  |  |  |
| Suidelines      | Please complete (and amend if required) all the following fields (those marked with * are mandatory). |                      |                    |                     |  |  |  |  |  |
| Signed in as:   | Competition Type () * Teach and Field +                                                               |                      |                    |                     |  |  |  |  |  |
| lign and        | Environment ·                                                                                         | Outdoor •            |                    |                     |  |  |  |  |  |
|                 | Country*                                                                                              | HALY (HA)            |                    |                     |  |  |  |  |  |
|                 | City *                                                                                                |                      |                    |                     |  |  |  |  |  |
|                 | Venue                                                                                                 |                      |                    |                     |  |  |  |  |  |
|                 | Date *                                                                                                | ddinmiyyyy           | le Day Competition |                     |  |  |  |  |  |
|                 | Competition Name *                                                                                    |                      |                    |                     |  |  |  |  |  |
|                 | Type of Competition *                                                                                 | [select] •           |                    |                     |  |  |  |  |  |
|                 | Results Page URL                                                                                      |                      |                    |                     |  |  |  |  |  |
|                 | Live Streaming URL                                                                                    |                      |                    |                     |  |  |  |  |  |
|                 | Contact person for gen                                                                                | eral matters         |                    |                     |  |  |  |  |  |
|                 | Name *                                                                                                |                      | Name               |                     |  |  |  |  |  |
|                 | Role                                                                                                  |                      | Role               |                     |  |  |  |  |  |
|                 | Ernal *                                                                                               |                      | Enal               |                     |  |  |  |  |  |
|                 | Telephone *                                                                                           | 11+39 · 312 345 6789 | Telephone          | 11+39+ 312 345 6789 |  |  |  |  |  |
|                 | CEvents Staged *                                                                                      |                      |                    |                     |  |  |  |  |  |
|                 | Men                                                                                                   |                      |                    |                     |  |  |  |  |  |
|                 | Water                                                                                                 |                      |                    |                     |  |  |  |  |  |
|                 | Mixed                                                                                                 |                      |                    |                     |  |  |  |  |  |
|                 | ADD EVENTS                                                                                            |                      |                    |                     |  |  |  |  |  |
|                 | Measurement Compliance Form (click here to download) UPLCAD                                           |                      |                    |                     |  |  |  |  |  |
|                 | Connent                                                                                               |                      |                    |                     |  |  |  |  |  |
|                 |                                                                                                    |                      |                    |                     |  |  |  |  |  |
|                 |                                                                                                    |                      |                    | 54                  |  |  |  |  |  |

- 2. Τα πεδία με \* είναι υποχρεωτικά
- 3. Κάντε κλικ στο Submit Application

# ΟΔΗΓΙΕΣ ΣΥΜΠΛΗΡΩΣΗΣ:

## 1. Στην επιλογή COMPETITION FORMAT επιλέγετε OPEN/INVITATIONAL

2. Η δήλωση των αγωνισμάτων είναι υποχρεωτική. Πατήστε ADD EVENTS, επιλέγετε Outdoor ή Indoor, Φύλο (Men, Women or Mixed) και τέλος ηλικιακή κατηγορία, πχ επιλέγεις τα αγωνίσματα Men – Senior. Σε περίπτωση που στο πρόγραμμα συμπεριλαμβάνονται και αγωνίσματα για K20 ή K18 τότε αυτά θα πρέπει να δηλωθούν ξεχωριστά πχ Men-U20, Women-U18.

|                                           |          |                       |                                                   |          | Add Events                                |          |  |
|-------------------------------------------|----------|-----------------------|---------------------------------------------------|----------|-------------------------------------------|----------|--|
| Add Events                                |          |                       | Environment Outdoor • Gender Women • Age Category | u Turket | · SEARCH CLOSE                            |          |  |
| Environment Outdoor · Gender              | [solect] | Age Category [select] | • SEARCH                                          | CLOSE    |                                           | [solect] |  |
|                                           | [select] |                       |                                                   |          | download the measurement compliance forms | Senior   |  |
| ality Survey Form UPLOAD                  | Men      |                       |                                                   |          | de to E Category 🔾 Yes 🔿 No               | Under 23 |  |
| download the measurement compliance forms |          |                       |                                                   |          |                                           | Under 20 |  |
| ede to E Category () Yes () No            | Women    |                       |                                                   |          |                                           | Under 18 |  |
|                                           | Mixed    |                       |                                                   |          |                                           | Under 16 |  |

## 4.3 Εξέταση αιτήσεων που έχουν υποβληθεί προηγουμένως

- i. Επεξεργαστείτε την αίτηση σας
  - 1. Τροποποιήστε ορισμένες από τις πληροφορίες (π.χ. ημερομηνία, τόπος διεξαγωγής, αγωνίσματα κ.λπ.) όπως απαιτείται
  - Ανεβάστε έγγραφα (π.χ. πιστοποιητικά μέτρησης ή εγκατάστασης κ.λπ.) εάν είναι απαραίτητο
  - 3. Υποβάλετε τις αλλαγές για έγκριση (από την Ομοσπονδία Μέλος-ΣΕΓΑΣ)
- ii. Ακυρώστε την αίτηση για αυτόν τον αγώνα
  - Εάν η αίτηση δεν έχει ακόμη εγκριθεί από την Ομοσπονδία Μέλος ή την Παγκόσμια Ομοσπονδία, ολόκληρη η αίτηση θα ακυρωθεί
  - Εάν η αίτηση έχει εγκριθεί και ο αγώνας είναι στο Παγκόσμιο Καλεντάρι, τότε η ακύρωση πρέπει να ζητηθεί μέσω e-mail στο <u>calendar@worldathletics.org</u> με κοινοποίηση στο Γραφείο Αγώνων ΣΕΓΑΣ <u>competition@segas.gr</u> και <u>calendar@segas.gr</u>

### BHMA 5

### Αποτελέσματα

Αποστολή των αποτελεσμάτων ΑΜΕΣΑ μετά το τέλος του αγώνα σε συνεννόηση με την Ομοσπονδία στο email: <u>statistics@worldathletics.org</u>

Για ερωτήσεις και απορίες, επικοινωνήστε με το Γραφείο Αγώνων ΣΕΓΑΣ <u>competition@segas.gr</u> και <u>calendar@segas.gr</u>